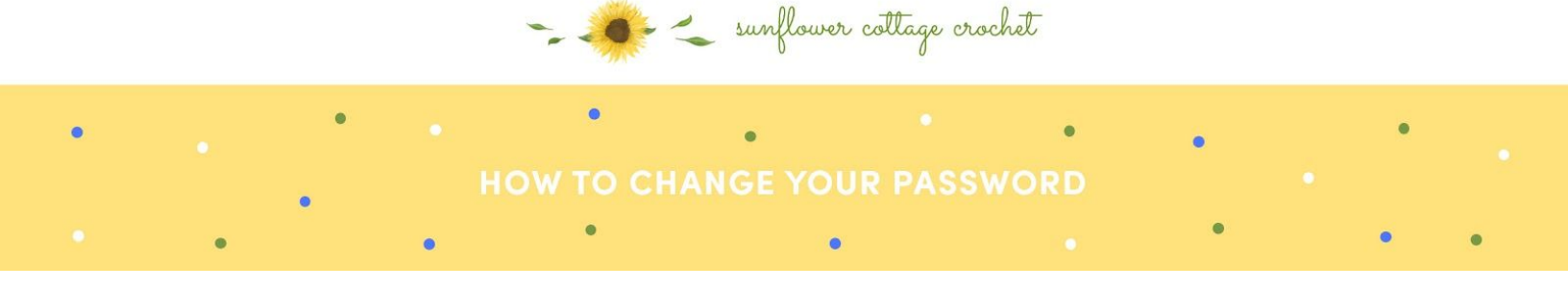

You can change your password after you have registered to something more memorable or if you have forgotten your password and want a new one. In the following tutorial we will explain both.

1. To change your password after you have successfully registered, you can simply navigate to 'account' page and then click 'Account Details' which will provide a form that allows you to change your password. This can be seen in the image below:

|                 | Tutorials Resources    | Patterns A                                                                         | bout Us Shop              |     |  |  |  |
|-----------------|------------------------|------------------------------------------------------------------------------------|---------------------------|-----|--|--|--|
|                 | ACC                    | OUNT                                                                               |                           |     |  |  |  |
| Dashboard       | First name *           |                                                                                    | Last name *               |     |  |  |  |
| Orders          | Alexandru-Daniel       |                                                                                    | Pascal                    |     |  |  |  |
| Downloads       |                        | Display name *                                                                     |                           |     |  |  |  |
| Account details | Alexandru-Daniel       |                                                                                    |                           |     |  |  |  |
| Wish list       | This will be           | This will be how your name will be displayed in the account section and in reviews |                           |     |  |  |  |
| Logout          | Email address *        |                                                                                    |                           |     |  |  |  |
|                 | alex_alin564@yahoo.com |                                                                                    |                           |     |  |  |  |
|                 | Password change        |                                                                                    |                           |     |  |  |  |
|                 |                        | Current password (leave b                                                          | plank to leave unchanged) |     |  |  |  |
|                 |                        | ourient pussiford (leave t                                                         | stant to loave unchanged) |     |  |  |  |
| _               |                        |                                                                                    |                           | 6   |  |  |  |
| 3               |                        | New password (leave bla                                                            | ank to leave unchanged)   |     |  |  |  |
|                 |                        |                                                                                    |                           | (Đ) |  |  |  |
|                 |                        | Confirm ner                                                                        | w password                |     |  |  |  |

2. In case you have forgotten your password, you will need to click on the 'Account' icon and then click on 'Lost your password?'. You will then be redirected to a field that requires your account email. A new secure password will be sent to your inbox mail and can be used to log you into your account.

|                             | Home | Tutorials | Resources                                      | Patterns                    | About Us               | Shop                 |                     |
|-----------------------------|------|-----------|------------------------------------------------|-----------------------------|------------------------|----------------------|---------------------|
|                             |      |           | ACCO                                           | DUNT                        |                        |                      |                     |
| LOGIN                       |      |           | REGISTER                                       |                             |                        |                      |                     |
| Jsername or email address * |      |           |                                                | Email address               | s <b>*</b>             |                      |                     |
|                             |      |           |                                                |                             |                        |                      |                     |
| Password *                  |      |           | A password will be sent to your email address. |                             |                        |                      |                     |
|                             |      |           |                                                | Your personal website to ma | data will be used to s | upport your experier | nce throughout this |